| お 客 様 各 位           |               | 株式会社             |
|---------------------|---------------|------------------|
|                     | 介護トータルシステム「寿」 | ソフトサービスライフケア     |
|                     | 活用方法のご案内      |                  |
|                     |               | 介護システム「寿」        |
| 発行日:2018 年 11 月 6 日 | 【記録の活用】       | サポートセンター         |
|                     | 2/7回目         | Tel:093-663-9675 |
|                     |               |                  |

平素より格別のご愛顧を賜り、誠にありがとうございます。

さて、お使いの介護システム「寿」をより有効にご活用いただくための機能や活用事例をまとめたご案内の第2 回目を送付させていただきます。

ご回覧の上、ご一読いただきますようお願い申し上げます。

# 2 利用者サービス記録を登録すると

第1回目でご紹介しました日別サービス記録にてバイタルやケア実施記録・食事摂取・排泄等々を登録すると、 温度板(バイタルグラフ)を出力できるようになります。また、業務日誌や家族連絡票へ反映させることができ、 個人記録からの転記を効率化できます。

また、栄養スクリーニング(オプション)に平均食事摂取率を反映させることも可能です。

## 2.1 温度板(バイタルグラフ)への反映

[メニュー → サービス予定・記録 → 温度板]画面 利用者ごとに温度板を確認・出力することができ、病院受診時に確認したりできます。 温度板にはバイタルの他、食事摂取量や身長・体重、水分量・排泄が転記されます。

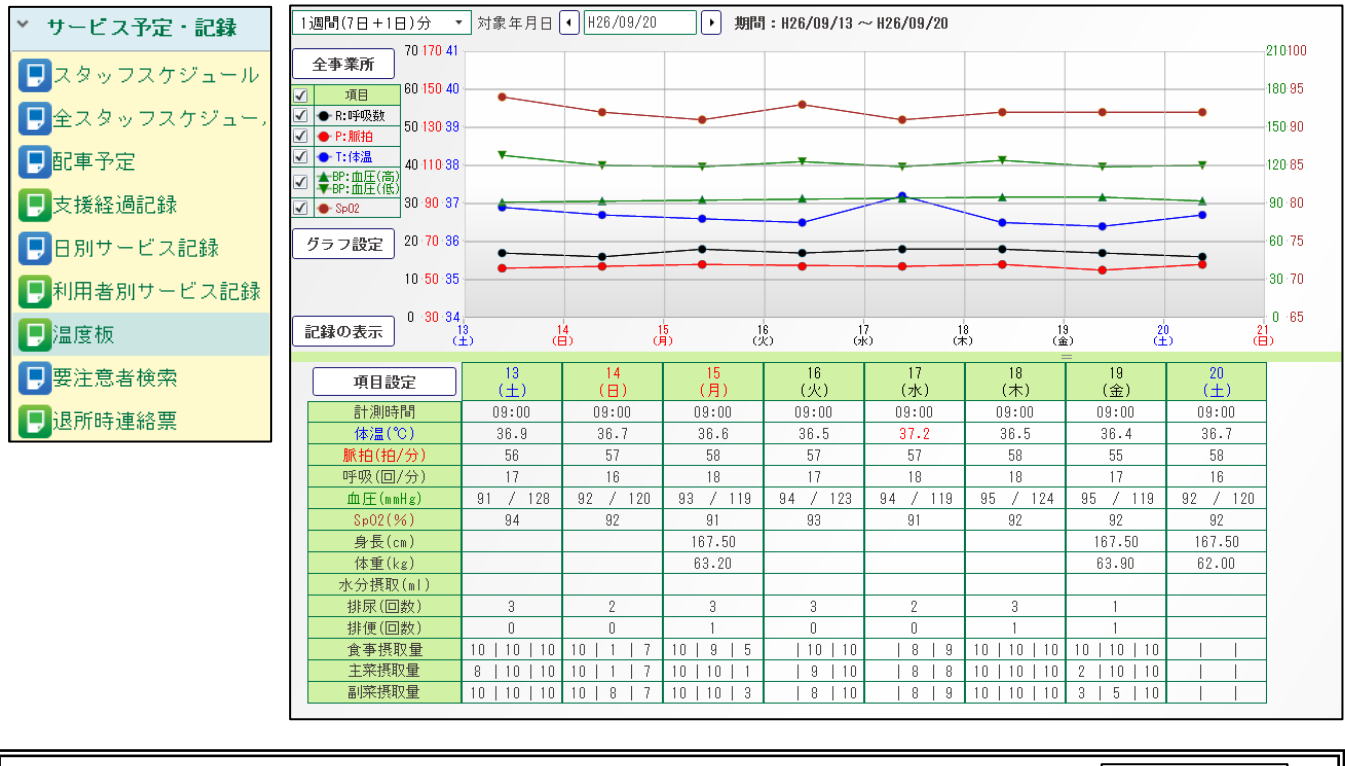

「1週間」「2週間」「1ヶ月」「直近8回分」と使い方により様々な出力が可能です。 帳票は、配置を変更したり不要部分を削除したり、ある程度調整可能ですのでご相談ください。 ● 1週間(7日+1日)分
 ● 2週間(14日)分
 ● 1ヶ月(31日)分
 ● 直近8回分

2.2 要注意者検索の活用

[メニュー → サービス予定・記録 → 要注意者検索]画面 「要注意者(バイタル等が正常値に収まっていない利用者)」を検出することができます。 この要注意者は業務日誌へ反映可能です。

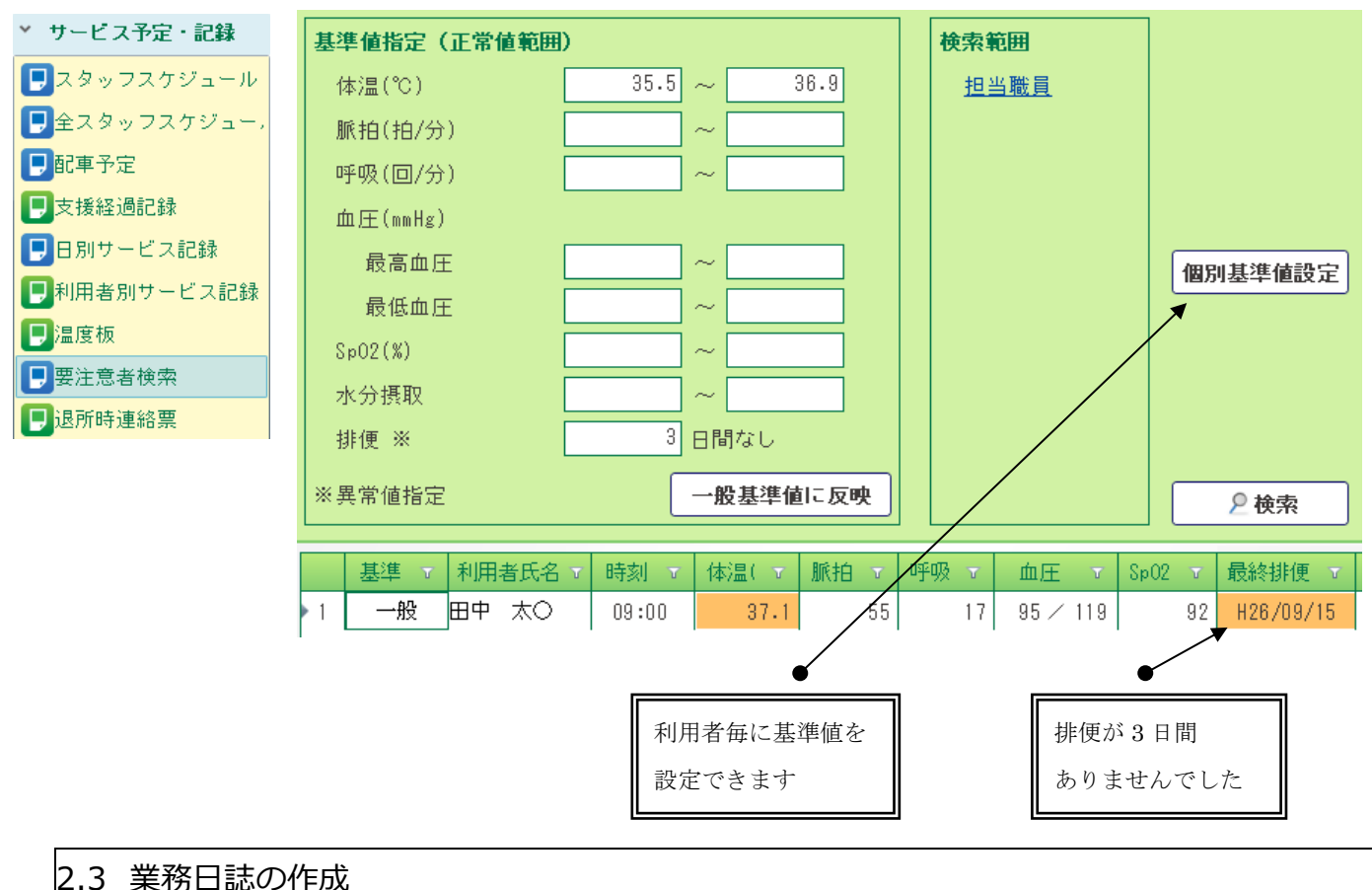

[メニュー → 運用管理 → 業務日誌]画面

日別サービス記録において登録したケア実施記録等の内容を元に、業務日誌を作成・印刷します。

### 日誌項目の設定

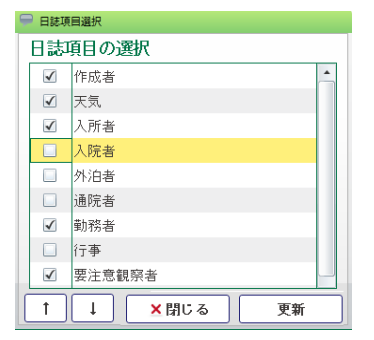

施設様の運用に合わせて、日誌に出力したい項目を設定します。 日誌には、入所者の人数や本日の勤務者、要注意観察者、申し送り事項等々を 反映させることができます。 申し送り事項は、ケア実施記録にて特記事項を登録時に「申し送りへ登録」に チェックを入れるだけで転記されます。

### ● 勤務者の登録

|     | 別揭名称  | 人数 |       |   |
|-----|-------|----|-------|---|
| • 1 | 管理者   |    | 勤務者選択 |   |
| 2   | 相談員   |    | 勤務者選択 |   |
| 3   | 介護職員  |    | 勤務者選択 |   |
| 4   | 看護職員  |    | 勤務者選択 |   |
| 5   | 機能訓練員 |    | 勤務者選択 | • |

| 職種別に出勤者を選択したり、  |  |  |  |
|-----------------|--|--|--|
| ユニット毎に出勤者を選択したり |  |  |  |
| することができます。      |  |  |  |

| 施設長 | 副施設長 | 主任 |
|-----|------|----|
|     |      |    |
|     |      |    |
|     |      |    |

特養入所 南風苑1

| 平成30年*月*日(木                                 | t)                              | 天気     | くもり |      |    | 作成者 | 寿 太朗 |    |
|---------------------------------------------|---------------------------------|--------|-----|------|----|-----|------|----|
| 管理者(1人)、相談員(1人)、介護職員(6人)、看護職員(1人)、機能訓練員(1人) |                                 |        |     |      |    |     |      |    |
| 管理者                                         | 寿太朗                             |        |     |      |    |     |      |    |
| 相談員                                         | 相談 七                            |        |     |      |    |     |      |    |
| 介護職員                                        | 介護 理                            |        |     |      |    |     |      |    |
| 看護職員                                        | 看護 博                            | 美      |     |      |    |     |      |    |
| 機能訓練員                                       | 機能 淳                            |        |     |      |    |     |      |    |
| 入所 50名(身                                    | 見性                              | 29名    | 、女性 | 21名) | )  |     |      |    |
| 入院 3名外                                      | 泊                               | 0名     | 通院  | 0名   | 往診 | 0   | 名面会  | 1名 |
| 要注意・観察者                                     |                                 |        |     |      |    |     |      |    |
| 田中 太〇(体温)                                   |                                 |        |     |      |    |     |      |    |
| 利用者                                         |                                 | 申し送り内容 |     |      |    |     |      |    |
| 田中 太〇                                       | 13:00 発熱あり。ご利用者の希望もあり施設内で様子を見る。 |        |     |      |    |     |      |    |
|                                             |                                 |        |     |      |    |     |      |    |
| 特記事項                                        |                                 |        |     |      |    |     |      |    |
| 特変なし                                        |                                 |        |     |      |    |     |      |    |
| 日中はレク体操、お茶会を実施。                             |                                 |        |     |      |    |     |      |    |
| 1                                           |                                 |        |     |      |    |     |      |    |

日誌の様式については、ある程度調整可能です。 捺印欄の変更、文字の大きさや配置の変更等々。ご相談ください。

## 2.4 家族連絡票の作成

[メニュー → 帳票・統計資料 → 帳票出力 → 家族連絡票] バイタルや食事摂取量を反映した家族連絡票を出力することができます。

| 実績関係帳票            | <u>北九州 一郎 様 生年月日 昭和14年8月23日 ( 79歳)</u><br>平成30年10月11日(木) 様 <u>生年月日 大正14年8月28日 ( 93歳)</u><br>平成30年10月11日(木) |
|-------------------|----------------------------------------------------------------------------------------------------|
| サービス提供実績票         | 血圧 135 / 87 血圧 148 / 91                                                                                    |
| 未収金一覧             | 【健康チェック】 脈拍 78 回/分 【健康チェック】 脈拍 84 回/分                                                                      |
| 事業所別未収全一覧         | 体温 36.5 ℃ 体温 36.9 ℃                                                                                        |
|                   | [氏字] 도우로 또 土氏 10년 레氏 70년 [氏字] 도우로 또 土氏 9년 레氏 10년<br>                                                       |
|                   | [水分] 摂取量 [水分] 摂取量                                                                                          |
| その他費用一覧表          | 【胡池】 胡尿量   胡便     【胡池】 胡尿量   胡便                                                                            |
| <u>サービス費請求一覧表</u> | 【ご家族への連絡事項】 【ご家族への連絡事項】                                                                                    |
| <u>家族連絡票</u>      | 今日も元気にすこされました。 体操では大きな声を出して、体を動かされていました。                                                                   |
| <u>サービス記録</u>     | →                                                                                                    |
| 利用料請求一覧表          |                                                                                                    |
|                   |                                                                                                    |
|                   |                                                                                                    |
|                   |                                                                                                    |
|                   | 【ご変版からの連絡事項】 【ご変版からの連絡事項】                                                                                  |
|                   |                                                                                                    |
|                   |                                                                                                    |
|                   |                                                                                                    |
|                   |                                                                                                    |